## **Surround Sound Test File**

Click here to download test file

Mac: right-click or command-click on link > save link as..

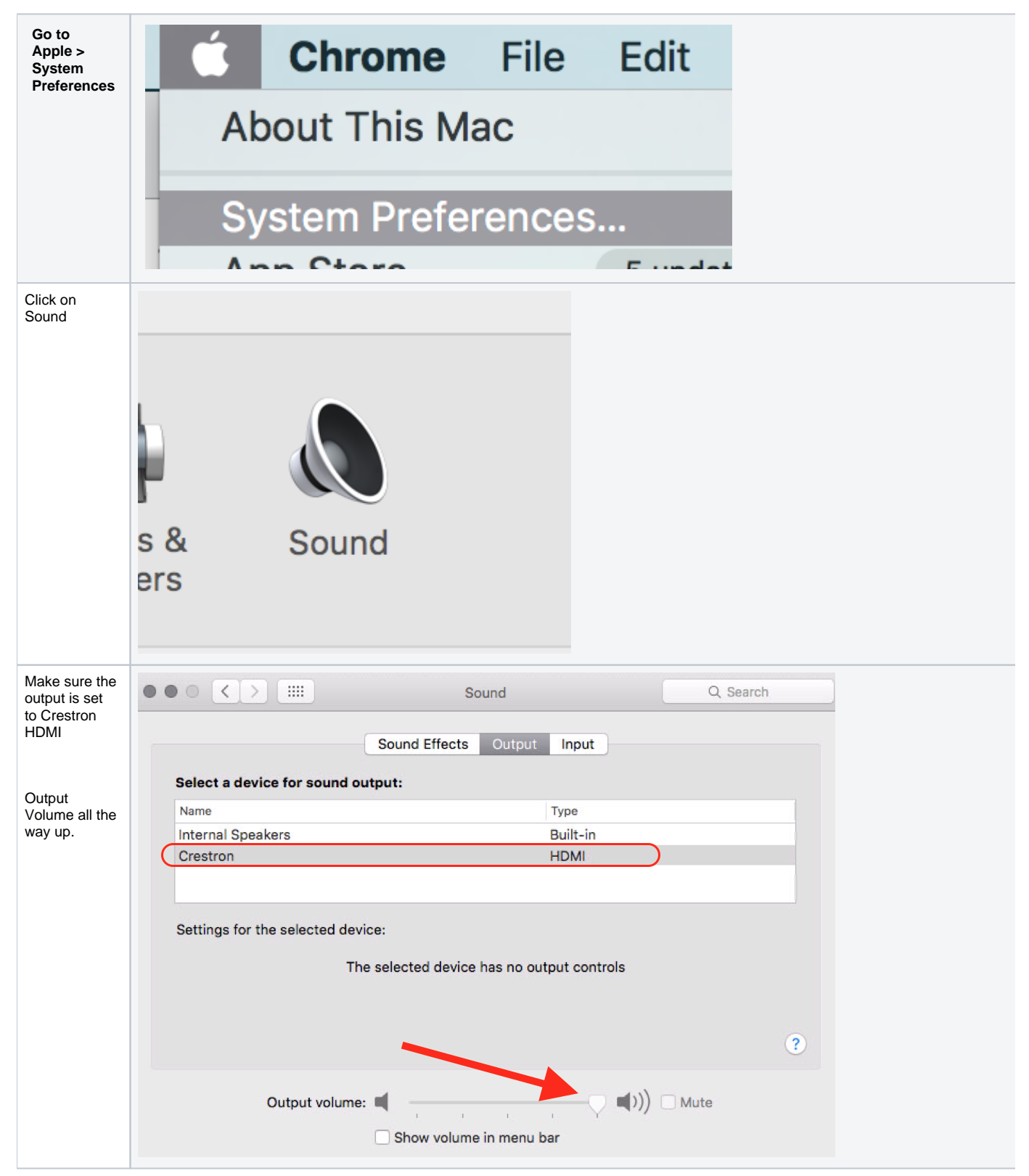

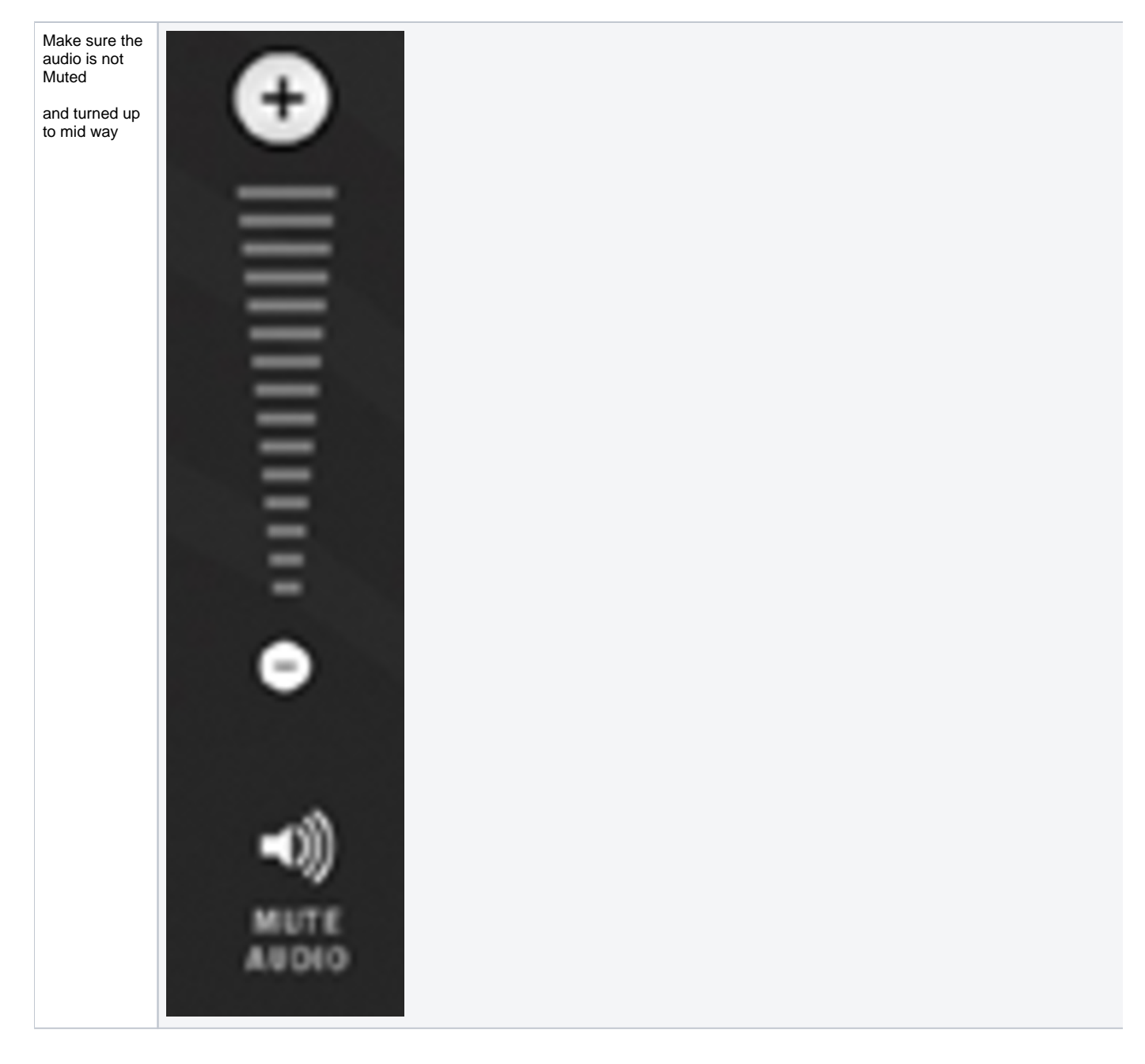

Navigate to the downloaded file Right-click or command-click > open with> VLC.

In VLC, click Audio > Audio Device > HDMI (encoded output)

| VLC media play | er File  | Edit  | View | Playback        | Audio    | Video     | Subtitles | Window  | Help      |               |             |
|----------------|----------|-------|------|-----------------|----------|-----------|-----------|---------|-----------|---------------|-------------|
|                |          |       |      | VLC             | Increas  | e Volume  | H 🛦       |         |           |               |             |
| LIBRARY        |          |       | PI   | aylist — 0:03:: | Decrea   | se Volume | e %▼      | Q       | Search    |               | т           |
| 🖬 Playlist     |          | 1     |      | Title           | Mute     |           | 7. % ₹    |         | A         | uthor Durat   |             |
| 🖻 Media Lib    | ary      |       |      | 5.1 chann       | Audio T  | rack      | >         |         |           | 03:25         |             |
| MY COMPUTER    |          |       |      |                 | Stereo   | audio moo | de >      |         |           |               |             |
| H My Video     |          |       |      |                 | Visualiz | ations    | >         |         |           |               |             |
| 🎜 My Music     |          |       |      |                 | Audio D  | evice     | >         | Syste   | m Sound   | Output Device |             |
| My Pictur      | s        |       |      |                 |          |           |           | Crest   | ron       |               |             |
|                |          |       |      |                 |          |           |           | ✓ Crest | ron (Enco | ded Output)   |             |
| LOCAL NETWO    | K        |       |      |                 |          |           |           | USB     | Audio Dev | /ice          |             |
| Boniour N      | etwork D | iscov |      |                 |          |           |           | Mag     | mini Cnaa | kara          | all and the |

Confirm sound comes from each channel's speaker as indicated on screen.